هيئة الزكاة والضريبة والجمارك Zakat,Tax and Customs Authority

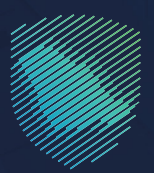

## دليل المستخدم <mark>لآلية تتبع الشحنات</mark>

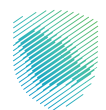

توفر هذه الخدمة للمستوردين الأفراد من متسوقي المتاجر الإلكترونية العالمية تتبع شحناتهم الواردة عبر شركات النقل السريع داخل نطاق الجمارك

وذلك باستخدام رقم البوليصة او رقم البيان الجمركي لتظهر بناء على ذلك حالة الشحنة والرسوم التي تم تحصيلها على هذه الشحنة بموجب البيان الجمركي

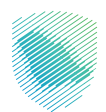

## خطوات الاستفادة من الخدمة

- 1. زيارة الموقع الإلكتروني لهيئة الزكاة والضريبة والجمارك عبر الرابط التالي: https://zatca.gov.sa/
  - ادخل على قائمة الخدمات الإلكترونية

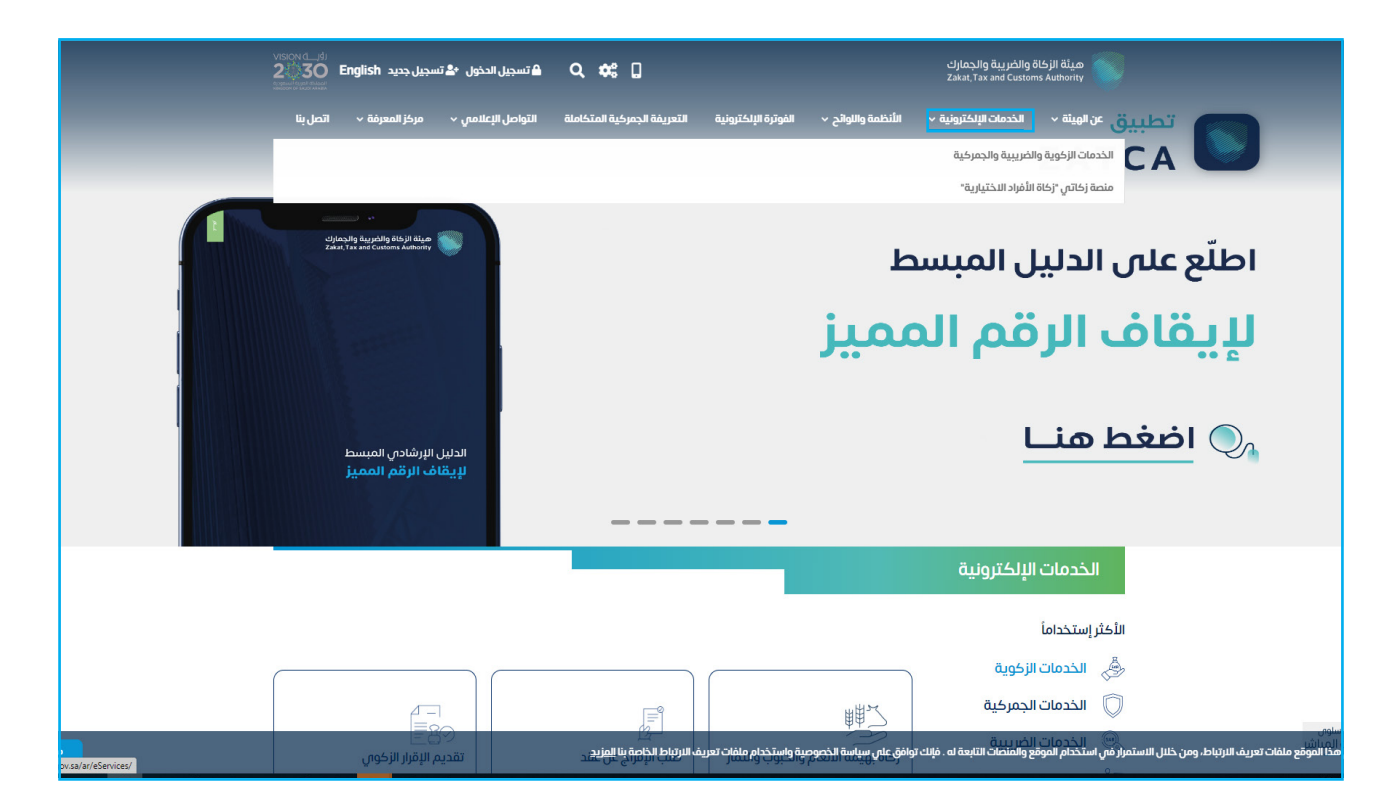

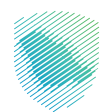

- مينة الزخاة والخبرية والجمارك عن **الوينة > الخدمات البلخترونية > الأنظمة والنواتح > الفوترة البلخترونية التع** Zatan, Tax and Customs Authonty يفة الجمر كية المتكاملة التواصل الإعلامي 🗸 مركز ال فية ~ اتصل بنا تعديل رقم جوال مخلص في الاستعلام عن البطاقات الجمر كية منفذ تقرير البيانات المفتّحة تقديم بيان وارد -50 الدخول للخدمة تقديم بلاغ مخالفة مالية أو إدارية تقديم الآراء والمقترحات الاستفسارات والشكاوى ومفرالخدمة o l ® \*= 5 Ed طلب استثناء من شهادة سابر طلب اعتراض طلب الاسترداد - قواعد المنشأ الاستعلام عن صرف رسوم الوطنية التأمين للمختبر الخاص শিজ \$ تجيير البوالص (نقل ملكية طلب استرداد الرسوم الجمركية فسح السلع المقيدة تأجيل تحصيل الرسوم الجمركية البضائع من مستورد لآخر) ŝ æ Ē
- 3. اضغط على أيقونة تتبع شحنات النقل السريع ، ثم الدخول للخدمة

4. اختيار نوع الشحن المطلوب

| இ் Q ு 16-முலதா உலும்                                                                                                    | ىلەرچىلە ئىلەرتىمە ئويەردىيە ئەلەردىيە ئەلەردىيە ئەلەردىيە | ດີຍູດີເຊັ່ນ ເຊິ່ງຊີ້ ເຊິ່ງຊີ້ ເຊິ່ງຊີ້ ເຊິ່ງຊີ້ ເຊິ່ງຊີ້ ເຊິ່ງຊີ້ ເຊິ່ງຊີ້ ເຊິ່ງຊີ້ ເຊິ່ງຊີ້ ເຊິ່ງຊີ້ ເຊິ່ງຊີ້ | ین میله ولیه برای ولیه برای میلیم المی<br>خلف تع ما دهده عمان می<br>تتبع شحناتك<br>محاف الندمان الساده ما | l<br>I<br>I |
|----------------------------------------------------------------------------------------------------|------------------------------------------------------------|----------------------------------------------------------------------------------------------------|----------------------------------------------------------------------------------------------------|-------------|
| القحن الوس                                                                                                    | ي<br>مي الشون يفتحتر                                       | ک<br>الشن الدونی<br>الشن الدونی                                                                                | الشدن السريع<br>الشدن السريع                                                                              |             |
|                                                                                                    |                                                            |                                                                                                    |                                                                                                    |             |
| ىمى سىيەت اىدون<br>A A                                                                                                    | روابط مهمه                                                 | الدعم والمساعدة                                                                                                | نظره عامه                                                                                                 | i<br>•      |
|                                                                                                    | منصة البيانات المفتوحة                                     | <br>اتصل بنا                                                                                                   | <br>سياسة الخمومية                                                                                        |             |
|                                                                                                    | منصة الاستشارات الفاونية (استطلاع)                         | ດັອຊີເກີນ ຄືນໃນປະ                                                                                              | سهولة الوصول                                                                                              |             |
| @ ! &                                                                                                    | منصة المشاركة المجتمعية (تفلعل)                            | الستعلام                                                                                                    | الاستخدام وإخلاء المسؤونية                                                                                | •           |
| المحمد الغنين بلغة لإيشاره                                                                                                    | منصة الخدمات المالية (لتتماد)                              | الإيلاغ عن حالة فساد (تراصة)                                                                                   | الأحبار والأنشطة                                                                                          | •           |
|                                                                                                    | هيئة الخبراء بمجلس الوزراء                                 | سياسة حرية الوصول للمعاومة<br>معجم الاكام مانوسية ما حمانه.                                                    | سياسة أمن المعاومات<br>الشماليدي الشية السحية                                                             | ,           |
| හි ල ්ශ ලි                                                                                                    |                                                            | تنتجم اردان وهدرييه وتعبيترات<br>دليل المستخدم للخدمات الإنكارونية                                             | الشافية مستون الخدمة                                                                                      |             |
|                                                                                                    |                                                            |                                                                                                    | اليبانات المفتوحة                                                                                         |             |
| hand the second second se |                                                            |                                                                                                    |                                                                                                    |             |

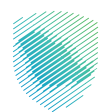

5. ادخل رقم البيان او رقم البوليصة ثم اضغط على ايقونة بحث

| ţĝ | مبادرة البيانات التواصل معنا 🗸 🔅 | كترونية التعريفة الجمركية المتكاملة | الأنظمة والاوائح 🗸 الفوترة الإلا | الخدمات الالكترونية 🗸 | ميثة الزكاة والضريبة والجمارك<br>Zakat,Tax and Customs Authority                                                                                                    |  |
|----|----------------------------------|-------------------------------------|----------------------------------|-----------------------|----------------------------------------------------------------------------------------------------|--|
|    |                                  |                                     |                                  |                       |                                                                                                    |  |
|    |                                  |                                     |                                  |                       | تتبع شحناتك                                                                                                    |  |
|    |                                  |                                     |                                  |                       | 🖨 > الخدمات الاستعلامية العامة                                                                                                    |  |
|    |                                  |                                     |                                  |                       |                                                                                                    |  |
|    | <b>قق</b><br>الشحن البرمي        | الشحن بالقطار                       | الشحن البحري                     | 🗙<br>الشحن الجوبي     | Image: Control of the second second seco |  |
|    |                                  |                                     |                                  | تفاصيل البيان         | للحصول على نتائج أكثر دقة الرجاء إدخال                                                                                                    |  |
|    |                                  | نفاصيل البوليصة 🔾                   |                                  |                       | ⊚ تفاصيل البيان الجمركي                                                                                                    |  |
|    |                                  | رقم البوليصة*                       |                                  |                       | رقم البيان الجمركي <b>*</b>                                                                                                    |  |
|    |                                  |                                     | بحث                              |                       |                                                                                                    |  |

6. يمكنكم الاطلاع على تفاصيل الشحنة

| Ø | Q v liao.ປວາຊັນ ເປຍຢູນ ອັງດາວູນ ອັນດຣິເລນ ອີມູລາວູນ ອິນຸລານ ອັນ | ىندىمات الالكترونية بالأنظمة واللوائح بالفوترة الإلكتروا | میله والدیری والدیری<br>عند، تع معد دمده، معالی<br>تتبع شحناتك                                                                                                    |  |
|---|-----------------------------------------------------------------|----------------------------------------------------------|----------------------------------------------------------------------------------------------------|--|
|   | ی تفاصیل البولیمة                                               | کی ایونی<br>سفحن انجوبی<br>عبل ایوان                     | المحتر المراجع المحتر<br>المحتر المراجع المراجع |  |
|   | قم البوليصة•<br>ال                                              |                                                          | رقم البيان الجمرخمي*                                                                                                    |  |
|   |                                                                 |                                                          | בוة الشحنة<br>(10. من 10. من 10. من 10. من 10. من 10. من 10. من 10. من 10. من 10. من 10. من 10. من 10. من 10. من 10. من 10. م                                                                                                    |  |
|   |                                                                 |                                                          | بري <u>مع</u> اد من من من من من من من من من من من من من                                                                                                    |  |
|   |                                                                 |                                                          | الرسوم الجرعية :<br>ضريبة القيمة المضافة :<br>قيمة CIF :<br>رسوم أخرى :                                                                                                    |  |

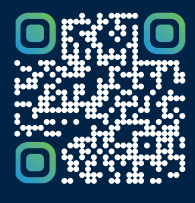

امسح هـــذا الكود للاطّلاع علــــى آخر تحديث لهـذا المستند وكافة المستنـــدات المنـَـشورة أو تـفضل بزيارة الموقع الإلكتروني zatca.gov.sa